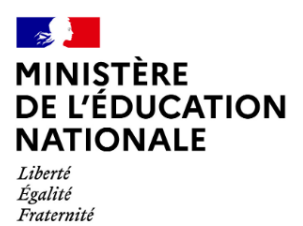

# Guide des enquêtes n°3 et n°12

## Version 6.5.0

## Table des matières

| 1. | Introduction3            |                                                              |     |  |  |  |  |  |  |
|----|--------------------------|--------------------------------------------------------------|-----|--|--|--|--|--|--|
| 2. | La                       | La vue d'ensemble du processus et les différentes opérations |     |  |  |  |  |  |  |
| 3. | Nouveautés rentrée 20245 |                                                              |     |  |  |  |  |  |  |
|    | 3.1                      | Les nouveautés                                               | . 5 |  |  |  |  |  |  |
| 4. | Le                       | es différents éléments des fichiers des enquêtes             | .6  |  |  |  |  |  |  |
|    | 4.1                      | Tableau de référence                                         | . 6 |  |  |  |  |  |  |
| 5. | De                       | étails des différents éléments                               | .8  |  |  |  |  |  |  |
| 6. | Le                       | es erreurs de renseignement des enquêtes                     | 15  |  |  |  |  |  |  |
| 7. | Co                       | onsulter dans AGESH ces erreurs / anomalies                  | 16  |  |  |  |  |  |  |
|    | 7.1                      | Où corriger ces erreurs ?                                    | 16  |  |  |  |  |  |  |
| 8. | La                       | a démarche                                                   | 18  |  |  |  |  |  |  |
| 9. | Ge                       | énérer les fichiers                                          | 18  |  |  |  |  |  |  |
| 9  | 9.1                      | Déposer les fichiers                                         | 19  |  |  |  |  |  |  |
|    | 9.2                      | ID DGESCO                                                    | 20  |  |  |  |  |  |  |

## 1. Introduction

Pour la rentrée 2024-2025, les données des enquêtes 3 et 12, qui recensent les élèves du premier et du second degré en situation de handicap ou atteints d'une maladie invalidante bénéficiant d'un projet personnalisé de scolarisation (PPS), devront être transmises comme les années précédentes via la plateforme ministérielle. (<u>https://dep.adc.education.fr/hand/</u>).

Cette version inclut des évolutions, dont les principales nouveautés sont listées ci-dessous, afin de sensibiliser les ERSH à l'importance de bien compléter les constats avant la génération du fichier CSV. Un message de rappel permanent est affiché au-dessus des « décisions ».

Ce guide « pas à pas » est destiné aux enseignants référents (ERSEH) utilisateurs d'AGESH ainsi qu'aux IEN ASH.

Ce guide vous permettra :

- D'avoir une vue d'ensemble du processus
- De connaître les nouveautés 2024 des enquêtes et les conséquences
- De voir comment AGESH récupère ou calcule les différents éléments
- De voir les différents types de contrôles disponibles au sein d'AGESH
- Et enfin d'avoir la démarche pour :
  - Générer les deux fichiers (1er et 2nd degré) des enquêtes
  - o Les déposer sur la plateforme ministérielle (<u>https://dep.adc.education.fr/hand/</u>)
  - Et éventuellement repérer les dossiers en anomalie au travers de l'attribut ID DGESCO

## 2. La vue d'ensemble du processus et les différentes opérations

La remontée des enquêtes n° 3 et n° 12 se fait en plusieurs étapes :

#### **DEPP et DGESCO**

- Mise à jour des documents (note, instructions, nomenclatures, fichiers types) et de la plateforme ministérielle
- Diffusion auprès des académies de ces éléments
- Ouverture de la plateforme aux IEN ASH
- Suivi de la collecte et aide aux utilisateurs

#### IEN ASH (profil DSDEN)

- Initialisation du profil DSDEN
- Mise à jour des secteurs ERSEH
- Mise à jour des référentiels sur la plateforme ministérielle<u>et</u> sur AGESH : mise à jour des dispositifs ULIS, DAR, UEEA et PEJS.

Pour rappel, les UEMA ne font pas partie du champ des enquêtes n° 3 et n°12.

- Envoi aux ERSEH des documents mis à jour, de leurs identifiants et de leurs codes de connexion
- Gestion de l'enquête et validation des données de son département

#### ERSEH

- Sur AGESH :
  - <u>Constat de tous les dossiers</u>: renseigner la mise en œuvre des notifications CDAPH.
     Cette étape est indispensable pour renseigner les variables relatives à la scolarisation effective avec appui d'une ULIS, à l'accompagnement humain effectif et à l'attribution effective de matériel pédagogique adapté
  - Export des deux fichiers .csv du premier et du second degré
  - Vérification des dossiers exclus et corrections si nécessaire
- Connexion à la plateforme ministérielle :
  - Dépôt des fichiers et correction des éventuelles anomalies sur AGESH
  - Mise à jour des fiches du panel (cf. procédure page 15 des instructions)
  - Validation des enquêtes de son

#### Rectorat

- Initialisation du profil rectorat
- Contrôle de l'enquête pour les données des départements de l'académie

## 3. Nouveautés rentrée 2024

#### 3.1 Les nouveautés

Les changements pour l'année scolaire 2024-2025 sont les suivants :

- Ajout d'un entête aux fichiers CSV générés pour les enquêtes 3 et 12
- Suppression de la question 9B dans les CSV générés 3 et 12 (1eret 2nddegrés)
- Modification des codes exportés pour la question 12A : Les codes DAR et PEJS doivent ajouter un suffixe « -1D » ou «-2D» en fonction du degré de scolarisation
- Ajout dans la page des alertes d'un bouton de calcul + date calcul
- Ajout d'un pop-up de confirmation systématique lors de l'export des Enquêtes 3 & 12 pour confirmer la bonne mise à jour des constats
- Ajout d'un message de rappel permanent de mise à jour des constats au-dessus des décisions Lien « faire un constat » à mettre en évidence en gras

## 4. Les différents éléments des fichiers des enquêtes

#### 4.1 Tableau de référence

Il existe trois types de données dans les fichiers générés par AGESH.

- Les éléments « automatiques » : ne nécessitent pas d'action de la part de l'ERSEH
- Les données « récupérées » : récupérées telles quelles (et valorisées selon la nomenclature nationale)
- Les données « calculées » : calculées à partir de plusieurs données

| Colonne | Colonnes  | N°       | Question                                              | Type de      |
|---------|-----------|----------|-------------------------------------------------------|--------------|
| Excel   | attendues | question |                                                       | donnée AGESH |
|         | pour le   |          |                                                       |              |
|         | CNED      |          |                                                       |              |
| 1       | CNED      |          | Année enquête (« <b>2022 »</b> )                      | automatique  |
| 2       | CNED      |          | Numéro d'école, d'établissement scolaire (8           | récupéré     |
|         |           |          | caractères) ou « CNED »                               |              |
| 3       | CNED      |          | Numéro d'ordre de l'élève : un nombre                 | automatique  |
|         |           |          | entier ( <b>pas de doublons : n°école + n°ordre</b> ) |              |
| 4       | CNED      | 1        | Année de naissance                                    | récupéré     |
| 5       | CNED      | 1M       | Mois de naissance                                     | récupéré     |
| 6       | CNED      | 2        | Sexe                                                  | récupéré     |
| 7       | CNED      | 3A       | Trouble ou atteinte                                   | récupéré     |
| 8       | CNED      | 3B       | Trouble du spectre de l'autistique                    | récupéré     |
| 9       |           | 4        | Notifications de la CDAPH en matière de               | récupéré     |
|         |           |          | scolarisation                                         |              |
| 10      |           | 5A       | Notification concernant les modalités de              | récupéré     |
|         |           |          | l'aide humaine                                        |              |
| 11      |           | 5B       | Notification concernant l'accompagnement par          |              |
|         |           |          | un intervenant rattaché à un établissement de         | récupéré     |
|         |           |          | santé, un établissement                               |              |
|         |           |          | médico-social ou un SESSAD                            |              |
| 12      |           | 5C       | Notification concernant l'attribution d'un            | récupéré     |
|         |           |          | matériel pédagogique adapté                           |              |
| 13      |           | 5D       | Notification de l'appui du PEJS                       | récupéré     |
| 14      | CNED      | 6        | Projet personnalisé de scolarisation                  | récupéré     |
| 15      |           | 7        | Choix du mode de communication pour les               | récupéré     |
|         |           |          | élèves présentant des troubles auditifs               |              |
| 16      |           | 8        | Modalité de scolarisation                             | calculé      |
| 17      | CNED      | 9A       | Niveau d'enseignement                                 | récupéré     |
| 18      |           | 9B       | Niveau de la classe de référence                      | non récupéré |
| 19      |           | 10A      | Temps de scolarisation interne (dans l'école          | récupéré     |
|         |           |          | ou l'établissement scolaire)                          |              |
| 20      |           | 10B      | Nombre de demi-journées si temps partiel :            | récupéré     |
|         |           |          | de 1 à 8                                              |              |
| 21      |           | 11A      | Autre lieu de scolarisation                           | récupéré     |
| 22      |           | 11B      | Temps de scolarisation dans une autre                 | récupéré     |
|         |           |          | structure (en demi-journées)                          |              |
| 23      |           | 12A      | Scolarisation l'année précédente                      | calculé      |
| 24      |           | 12B      | Niveau année précédente                               | calculé      |
| 25      |           | 13A      | Accompagnement humain effectif                        | calculé      |

| 26 | 13B | Temps d'accompagnement                                                      | calculé  |
|----|-----|-----------------------------------------------------------------------------|----------|
| 27 | 14A | Autres accompagnements effectifs                                            | récupéré |
| 28 | 14B | Appui du pôle d'enseignement pour les<br>jeunes sourds (PEJS)               | récupéré |
| 29 | 15  | Aménagement matériel spécifique dans<br>l'école ou l'établissement scolaire | récupéré |
| 30 | 16  | Recours à un matériel pédagogique adapté<br>pour l'élève                    | calculé  |
| 31 | 17  | Recours à un mode de transport spécifique                                   | récupéré |

## 5. Détails des différents éléments

Principes généraux : Tous les champs qui peuvent être récupérés le sont. Dans le cas des élèves scolarisés à domicile (CNED), seuls les champs attendus seront récupérés.

Colonne 1

| 1 | CNED | Année enquête ( <b>2024</b> ) |  |
|---|------|-------------------------------|--|
| _ |      |                               |  |

Donnée générée automatiquement par l'application.

• Colonne 2

|                                                                                                    | 2        | CNED                                            |   | Numéro d'école, d'établissement scolaire (8<br>caractères) ou <b>CNED</b> |          |       |                        |          |           |  |
|----------------------------------------------------------------------------------------------------|----------|-------------------------------------------------|---|---------------------------------------------------------------------------|----------|-------|------------------------|----------|-----------|--|
| Accueil Chive Makel ALDESSELAM © Partenaires © Référentiels © Agenda © Transferts © Éditions © Mon Compte © FAQ |          |                                                 |   |                                                                           |          |       |                        |          |           |  |
| r                                                                                                    |          | ③ Fiche de synthèse                             |   |                                                                           |          |       |                        |          | -         |  |
|                                                                                                    | Scolaris | <ul> <li>Élève et proches</li> </ul>            |   |                                                                           |          |       |                        |          |           |  |
|                                                                                                    | 10       | <ul> <li>Partenaires</li> </ul>                 |   |                                                                           |          |       |                        | Q Recher | her       |  |
|                                                                                                    |          | () E.S.S. (historique)                          |   |                                                                           |          |       |                        |          |           |  |
|                                                                                                    | ы 🗉      | ③ Suivi du P.P.S. (historique)                  | - | Établissement                                                             | Modalité | UPE2A | Classe                 | Quotité  | Actions   |  |
| L                                                                                                    | 10       | <ul> <li>Scolarisations (historique)</li> </ul> |   | of Teories                                                                | Autos    |       | chena da Pancalanamant | Temor    | unde      |  |
|                                                                                                    | '3       | Accompagnements de soins (historique)           |   | LYCEE GENERAL ET TECHNOLOGIQUE JEAN                                       | Autre    | non   | agricole               | complet  | modifier  |  |
|                                                                                                    |          |                                                 | _ | MOULIN<br>57608 FORBACH                                                   |          |       |                        |          | supprimer |  |
|                                                                                                    | 14       | 01/09/2023 31/08/2024 oui                       |   | 0570029X                                                                  | Classe   | non   | Aème de l'enseignement | Temps    | voir      |  |

Donnée récupérée depuis la scolarité principale de l'élève (Menu : « Scolarisations (historique) »). Cas particuliers :

- Si l'établissement scolaire principal n'est pas dans le secteur de l'enseignant référent alors c'est le code de l'établissement de secteur (Menu : « Fiche de synthèse ») qui sera récupéré.
- Si l'élève est scolarisé dans une UEEA, alors c'est le code de l'établissement scolaire rattaché qui sera récupéré.
- Colonne 3

| 3 | CNED | Numéro d'ordre de l'élève : un nombre entier ( <b>pas</b> |
|---|------|-----------------------------------------------------------|
|   |      | de doublons : n°école + n°ordre)                          |

Donnée générée automatiquement par l'application.

Cf. paragraphe suivant pour les explications associées (gestion des erreurs, identification d'un élève)

| 4 | CNED | 1  | Année de naissance              |
|---|------|----|---------------------------------|
| 5 | CNED | 1M | Mois de naissance               |
| 6 | CNED | 2  | Sexe                            |
| 7 | CNED | 3A | Trouble ou atteinte             |
| 8 | CNED | 3B | Trouble du spectre de l'autisme |

• Colonnes 4, 5, 6, 7 et 8

Données récupérées depuis la fiche de synthèse : date de naissance et troubles (Menu : « Fiche de synthèse).

| 🖀 Accueil | ④ Élève                                     | ④ Partenaires       | ④ Référentiels | <ul> <li>Agenda</li> </ul> | • Transferts | ⊕ Ulis | Éditions | Mon Compte     | ⊙ FAQ                 |  |
|-----------|---------------------------------------------|---------------------|----------------|----------------------------|--------------|--------|----------|----------------|-----------------------|--|
| H.,       | Fiche de synthèse                           |                     | _              |                            |              | 19     |          |                |                       |  |
| Dossier   |                                             |                     |                |                            |              |        |          |                |                       |  |
| Infor     | Partenaires                                 |                     |                |                            |              |        |          |                |                       |  |
| mo        |                                             |                     |                |                            |              |        |          |                |                       |  |
| Numér     | 💿 Suivi du P.P.S. (histor                   | ique)               |                |                            |              |        |          | 26098          |                       |  |
| Concor    | <ul> <li>Scolarisations (histori</li> </ul> |                     |                |                            |              |        | 0:       |                |                       |  |
| Conser    | <ul> <li>Accompagnements de</li> </ul>      | e soins (historique | 2)             |                            |              |        |          | Our            |                       |  |
| Statut    | du dossier                                  |                     |                |                            |              |        | Ouvert   |                |                       |  |
|           |                                             |                     |                |                            |              |        |          |                |                       |  |
| Enqu      | Enquête DGESCO                              |                     |                |                            |              |        |          |                |                       |  |
| Type d    | e troubles                                  |                     |                |                            |              |        |          | Troubles du la | ngage et de la parole |  |
| Lié au s  | spectre autistique                          |                     |                |                            |              |        |          | Non            |                       |  |

Colonnes 9, 10 et colonne 12 •

| 9  |   | 4  | Notification de la CDAPH en matière de scolarisation |
|----|---|----|------------------------------------------------------|
| 10 |   | 5A | Notification concernant les modalités de l'aide      |
|    |   |    | humaine                                              |
| -  | - | -  | -                                                    |
| 12 |   | 5C | Notification concernant l'attribution d'un matériel  |
|    |   |    | pédagogique adapté                                   |

#### Données récupérées du PPS.

| -        | <ul> <li>Fiche de synthèse</li> </ul>                    |           | 1015       |                                                                                            |              | 11212       | 2127.                |
|----------|----------------------------------------------------------|-----------|------------|--------------------------------------------------------------------------------------------|--------------|-------------|----------------------|
| Liste de | ⊙ Élève et proches                                       | 1         |            |                                                                                            |              |             |                      |
| Décisio  | ② Partenaires                                            |           | Projet     | État actuel                                                                                | Nb décisions | Nb constats | Actions              |
| _        | ③ E.S.S. (historique)                                    | 0         | Alternatif | Décision du 27/08/2019<br>Période du 01/09/2019 au 31/08/2022<br>- Mise en oeuvre complète |              |             | voir en détail       |
| Aide h   | O Suivi du P.P.S. (historique)                           | nutualisé |            |                                                                                            | 1            | 3           |                      |
| Pacconne | ⊙ Scolarisations (historique)                            |           |            |                                                                                            |              |             | ajouter une décision |
|          | <ul> <li>Accompagnements de soins (historique</li> </ul> |           |            |                                                                                            |              |             |                      |

#### • Colonne 11, colonnes 13, 14 et 15

| 11 |      | 5B | Notification concernant l'accompagnement par un intervenant rattaché à un établissement<br>de santé,<br>un établissement médico-social ou un SESSAD |
|----|------|----|----------------------------------------------------------------------------------------------------|
| -  | -    | -  | -                                                                                                    |
| 13 |      | 5D | Notification de l'appui du PEJS                                                                                                    |
| 14 | CNED | 6  | Projet personnalisé de scolarisation                                                                                                    |
| 15 |      | 7  | Choix du mode de communication pour les élèves                                                                                                    |
|    |      |    | présentant des troubles auditifs                                                                                                    |

#### Données récupérées depuis la fiche de synthèse.

| Enquête DGESCO                  |                              |  |  |  |  |  |
|---------------------------------|------------------------------|--|--|--|--|--|
| Type de troubles                | Troubles auditifs            |  |  |  |  |  |
| Lié au spectre autistique       | Non                          |  |  |  |  |  |
| Mode de communication           | En langue française          |  |  |  |  |  |
| Etat d'avancement du PPS        | PPS en cours de rédaction    |  |  |  |  |  |
| Type principal d'accompagnement | Pas d'accompagnement externe |  |  |  |  |  |

| ype de troubles         ) Troubles intellectuels et cognitifs               Troubles auditifs             Oroubles wisuels             Oroubles visuels             Oroubles du langage et de la parole                Troubles viscéraux            Oroubles du langage et de la parole               Troubles viscéraux            Oroubles du langage et de la parole               Troubles viscéraux |                                                                        |  |  |  |
|----------------------------------------------------------------------------------------------------|------------------------------------------------------------------------|--|--|--|
| Troubles lies au spectre autistique (requis)                                                                                                    |                                                                        |  |  |  |
| Choix du mode de communication (requis)                                                                                                    |                                                                        |  |  |  |
| En langue française                                                                                                    |                                                                        |  |  |  |
| En langue française                                                                                                    |                                                                        |  |  |  |
| En langue française avec appui de la langue française parlée complétée (LfPC)                                                                                                    |                                                                        |  |  |  |
| Bilingue : langue française écrite et langue des signes française (LSF)                                                                                                    |                                                                        |  |  |  |
| Inconnu                                                                                                    | Inconnu                                                                |  |  |  |
| En langue française avec appui de la langue des s                                                                                                    | En langue française avec appui de la langue des signes française (LSF) |  |  |  |

• Colonne 16

| 16 | 8 | Modalités de  |
|----|---|---------------|
|    |   | scolarisation |

Donnée calculée depuis la scolarité principale de l'élève. Notes :

- La modalité varie selon le type d'établissement sélectionné.
- Dans le cas d'une modalité ULIS, le fléchage de cette dernière doit être précisé.

#### Ex 1 : Aucun dispositif n'est déclaré sur l'établissement

La modalité « classe ordinaire » ou « classe ordinaire avec appui d'un enseignant spécialisé » peuvent être sélectionnés.

| Modification d'une scolarisation de l'élève                                    |   |
|--------------------------------------------------------------------------------|---|
| Scolarisation principale ?                                                     |   |
| Date de début (requis)                                                         |   |
| 01/09/2021                                                                     |   |
| Date de fin (requis)                                                           |   |
| 31/08/2022                                                                     |   |
| Établissement fréquenté (scolarisation considérée à domicile si non renseigné) |   |
|                                                                                |   |
| Modalité de scolarisation (requis)                                             |   |
| Classe ordinaire                                                               | ¥ |
| Classe ordinaire                                                               |   |
| Autre                                                                          |   |
| Classe ordinaire avec appui d'un enseignant spécialisé                         |   |

#### Ex 2 : Un dispositif ULIS est déclaré sur l'établissement

Les modalités « classe ordinaire », « classe ordinaire avec appui d'un enseignant spécialisé », « dispositif ULIS » peuvent être sélectionnées.

Dans ce cas, le fléchage de l'ULIS (« type d'Ulis ») doit être renseigné.

| Établissement fréquenté (scolarisation considérée à domicile si non renseigné)                                       |   |
|----------------------------------------------------------------------------------------------------|---|
| 0840001V, LYCEE POLYVALENT CHARLES DE GAULLE (PLACE), 84405 APT                                                      | × |
| Modalité de scolarisation (requis)                                                                                   |   |
| Dispositif ULIS                                                                                                    | ~ |
| Classe exclusive en Dispositif ULIS à temps complet (requis)                                                         |   |
| Type d'ULIS                                                                                                    |   |
| TFC - Troubles des fonctions cognitives ou mentales (dont les troubles spécifiques du langage écrit et de la parole) | * |
| Dispositif ULIS rattachée à l'établissement (requis)                                                                 |   |
| TFC 208 - TFC -                                                                                                    | > |

#### Ex 3 : l'établissement est un EREA ou associé à une SEGPA

Les modalités « enseignement adapté (SEGPA, EREA) » et « enseignement adapté (SEGPA, EREA) avec appui d'un enseignant spécialisé » peuvent être sélectionnées.

| Etablissement fréquenté (scolarisation considérée à domicile si non renseigné)  |   |
|---------------------------------------------------------------------------------|---|
| 0132343B, ETAB.REGIONAL ENSEIGNT ADAPTE LOUIS ARAGON, 13170 LES PENNES-MIRABEAU | × |
| Modalité de scolarisation (requis)                                              |   |
| Enseignement adapté (SEGPA, EREA)                                               | ~ |
| Enseignement adapté (SEGPA, EREA)                                               |   |
| Enseignement adapté (SEGPA, EREA) avec appui d'un enseignant spécialisé         |   |

#### Ex 4 : l'établissement fait partie du PEJS

Les modalités « classe ordinaire », « classe ordinaire avec appui d'un enseignant spécialisé », « PEJS » peuvent être sélectionnées (si un trouble auditif est déclaré)

| Établissement fréquent | (scolarisation considérée | à domicile si non renseigné) |
|------------------------|---------------------------|------------------------------|
|------------------------|---------------------------|------------------------------|

| 0840674B, ECOLE ELEMENTAIRE PUBLIQUE LA CONDAMINE, 84380 MAZAN | × |
|----------------------------------------------------------------|---|
| Modalité de scolarisation (requis)                             |   |
| PEJS (pôle d'enseignement des jeunes sourds)                   | × |

#### Ex 5 : L'établissement est un SESSAD

#### Les modalités « UEE », « UEEA », « UEMA » peuvent être sélectionnés.

| Établissement fréquenté (scolarisation considérée à domicile si non renseigné) |   |
|--------------------------------------------------------------------------------|---|
| 0133893L, SESSAD SESSAD AIX-EN-PROVENCE, 13080 AIX-EN-PROVENCE                 | × |
| Modalité de scolarisation (requis)                                             |   |
| Unité d'enseignement                                                           | ~ |
| Unité d'enseignement                                                           |   |
| CNED                                                                           |   |
| Autre                                                                          |   |
| Unité d'Enseignement Externalisée                                              |   |
| Unité d'Enseignement Elémentaire pour enfants Autistes                         |   |
| Unité d'Enseignement de Maternelle pour enfants Autistes                       |   |

Seuls les élèves scolarisés en UEEA apparaîtront dans le fichier Excel des enquêtes.

• Colonnes 19 et 20

| 19 | 10A | Temps de scolarisation interne (dans l'école où<br>L'établissement scolaire) |
|----|-----|------------------------------------------------------------------------------|
| 20 | 10B | Nombre de demi-journées si temps partiel : de 1 à 8                          |

Données récupérées depuis la scolarité principale de l'élève.

| classe (refus)                                                          |   |
|-------------------------------------------------------------------------|---|
| Cours Préparatoire                                                      | ~ |
| Niveau (requis)                                                         |   |
| Cours Préparatoire                                                      | × |
| Quotité de scolarisation (requis)                                       |   |
| Temps partiel                                                           | ~ |
| Aménagement spécifique pour l'élève au sein de l'établissement (requis) |   |
| Nombre de demi-journées par semaine (requis)                            |   |
| 6                                                                       | 0 |

Colonnes 21 et 22

| 21 | 11A | Autre lieu de scolarisation                                        |
|----|-----|--------------------------------------------------------------------|
| 22 | 11B | Temps de scolarisation dans une autre structure (en demi-journées) |

Données récupérées depuis la scolarisation secondaire de l'élève.

• Colonnes 23 et 24

| 23 | 12A | Scolarisation l'année précédente |
|----|-----|----------------------------------|
| 24 | 12B | Niveau année précédente          |
|    |     |                                  |

Données récupérées depuis la scolarité précédente de l'élève.

• Colonne 25

| 25 | 13A | Accompagnement humain effectif |
|----|-----|--------------------------------|
|    |     |                                |

Donnée calculée depuis la décision d'aide humaine (PPS) et du constat.

| Pensez à réaliser un constat pour chaque décision.                          |        |                       |              |             |                                                            |  |  |  |  |
|-----------------------------------------------------------------------------|--------|-----------------------|--------------|-------------|------------------------------------------------------------|--|--|--|--|
| Décisions (Domaine - Type)                                                  | Projet | État actuel           | Nb décisions | Nb constats | Actions                                                    |  |  |  |  |
| Add formular<br>decomposition filters are disationed in bandlog individual  | •      | Njenis ografier       | 1            | 0           | voir en détail<br>faire un constat<br>ajouter une décision |  |  |  |  |
| Alde insentitiet<br>Annempagneet das Allaus anotheatlanda handing methodisé |        | Adjentite reductories | 1            | 0           | voir en détail<br>faire un constat<br>ajouter une décision |  |  |  |  |

Nouveauté : un message de rappel permanent de mise à jour des constats est affiché au-dessus des décisions.

Rappel : Il convient de s'assurer que le constat est réalisé pour tous les dossiers avec notification d'aide humaine.

L'accompagnement humain effectif sera calculé en fonction du statut de la décision (en attente de mise en œuvre, mise en œuvre complète, mise en œuvre partielle, fin de mise en œuvre).

• Colonne 26

| 26                                                                                    |                                                        | 13B | Temps d'accompagnement |  |  |  |  |
|---------------------------------------------------------------------------------------|--------------------------------------------------------|-----|------------------------|--|--|--|--|
| Donnée calculée depuis la décision d'aide humaine individualisée (PPS) et le constat. |                                                        |     |                        |  |  |  |  |
| Type de temps d'accomp                                                                | Type de temps d'accompagnement humain (enquête 3 & 12) |     |                        |  |  |  |  |

| Temps partiel (couvre en partie la scolarité de l'élève)     | ~ |
|--------------------------------------------------------------|---|
| Temps partial (esures on earlie le control de Rélàve)        |   |
| remps partier (couvre en partie la scolante de releve)       |   |
| Temps Complet (couvre l'ensemble de la scolarité de l'élève) |   |

Note : Il convient de s'assurer que le constat est réalisé pour tous les dossiers avec notification d'aide humaine.

• Colonnes 27 et 28

| 27 |  | 14A | Autres accompagnements                                     |  |  |  |  |  |
|----|--|-----|------------------------------------------------------------|--|--|--|--|--|
| 28 |  | 14B | Appui du pôle d'enseignement pour les jeunes sourds (PEJS) |  |  |  |  |  |
|    |  |     |                                                            |  |  |  |  |  |

Données récupérées depuis la fiche de synthèse.

#### AGESH - Enquêtes 3 & 12 : le guide « pas à pas » 2024

| utre accompagnements (requis) |  |
|-------------------------------|--|
|-------------------------------|--|

Appui du Pôle d'enseignement pour les jeunes sourds

#### Pas d'accompagnement externe

Principalement par intervenant(s) rattaché(s) à un établissement ou un service de soins

Principalement par intervenant(s) rattaché(s) à un établissement médico-social

Principalement par intervenant(s) libéral(aux)

Principalement par intervenant(s) rattaché(s) à un SESSAD

#### Appui du Pôle d'enseignement pour les jeunes sourds

Principalement par intervenant(s) rattaché(s) à un établissement ou un service de soins et appui du Pôle d'enseignement pour les jeunes sourds

Principalement par intervenant(s) rattaché(s) à un établissement médico-social et appui du Pôle d'enseignement pour les jeunes sourds

Principalement par intervenant(s) libéral(aux) et appui du Pôle d'enseignement pour les jeunes sourds

Principalement par intervenant(s) rattaché(s) à un SESSAD et appui du Pôle d'enseignement pour les jeunes sourds

#### Colonne 29

| 29  |   | 15 | Aménagement matériel spécifique dans l'école ou<br>l'établissement scolaire |
|-----|---|----|-----------------------------------------------------------------------------|
| - / | , |    |                                                                             |

Donnée récupérée depuis la scolarité principale de l'élève.

## ] Aménagement spécifique pour l'élève au sein de l'établissement (requis)

• Colonne 30

| 30 | 16   | Recours à un matériel pédagogique adapté pour l'élève |
|----|------|-------------------------------------------------------|
|    | 17 1 |                                                       |

Donnée calculée depuis la décision de matériel pédagogique adaptée de l'élève (PPS) et le constat.

Note : Il convient de s'assurer que le constat est réalisé pour tous les dossiers avec notification de MPA.

Le recours effectif à du matériel pédagogique adapté sera calculé en fonction du statut de la décision (en attente de mise en œuvre, mise en œuvre, mise en œuvre complète, mise en œuvre partielle, fin de mise en œuvre).

#### • Colonne 31

| 3                      | 31   17   Recours à un mode de transport spécifique |  |  |  |  |  |  |
|------------------------|-----------------------------------------------------|--|--|--|--|--|--|
| т                      | Transport Scolaire (requis)                         |  |  |  |  |  |  |
| Transport mis en place |                                                     |  |  |  |  |  |  |

Donnée récupérée depuis la fiche de synthèse.

### 6. Les erreurs de renseignement des enquêtes

Les erreurs ou anomalies pour le renseignement des enquêtes n°3 et n°12 regroupent les éléments pouvant générer des alertes et/ou erreurs bloquantes lors de l'import des fichiers d'enquêtes sur la plateforme ministérielle (<u>https://dep.adc.education.fr/hand/</u>)..

La liste des anomalies permet à l'ERSEH d'anticiper l'import du fichier sur la plateforme ministérielle et d'identifier les dossiers devant être corrigés sur AGESH avant de générer les fichiers .csv qui seront importés sur cette plateforme.

Pour rappel, AGESH est un outil d'aide à la création des fichiers .csv du 1e degré et du 2nd degré importés sur la plateforme ministérielle des enquêtes n°3 et n°12. En cas d'erreurs bloquantes, les informations renseignées sur AGESH doivent être corrigées. Si le problème ne parvient pas à être résolu, le fichier .csv peut directement être modifié en s'aidant des nomenclatures disponibles sur la plateforme ministérielle.

## 7. Consulter dans AGESH ces erreurs / anomalies

#### Menu « Édition – Liste des anomalies »

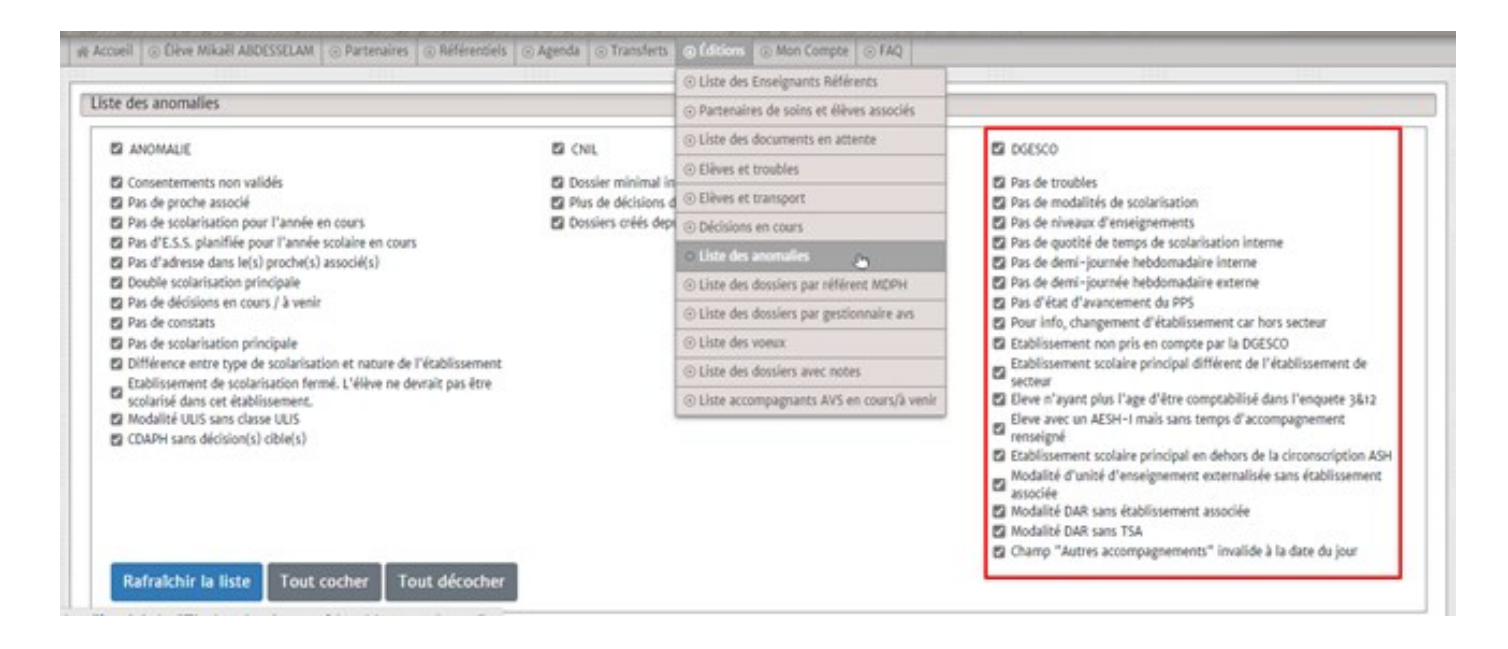

#### Menu « Mon compte – Mes alertes »

| Mes alertes       |                                                        |                     |
|-------------------|--------------------------------------------------------|---------------------|
|                   | Consentements non validés:                             | 1 dossier impacté   |
|                   | Pas de proche associé:                                 | 2 dossiers impactés |
|                   | Pas de scolarisation pour l'année en cours:            | 1 dossier impacté   |
|                   | Pas d'E.S.S. planifiée pour l'année scolaire en cours: | 2 dossiers impactés |
|                   | Pas de décisions en cours / à venir:                   | 1 dossier impacté   |
|                   | Pas de constats:                                       | 1 dossier impacté   |
|                   | Pas de scolarisation principale:                       | 1 dossier impacté   |
| Mos orrours (All  |                                                        |                     |
| mes erreurs crite |                                                        |                     |
|                   | Dossier minimal invalide:                              | i dossier impacté   |
|                   | Dossiers créés depuis 1 an sans décision:              | dossier impacté     |
|                   |                                                        |                     |

#### 7.1 Où corriger ces erreurs ?

- « Pas de Troubles » : Fiche de synthèse
- « Pas d'état d'avancement du PPS » : Fiche de synthèse 09/10/2024

- « Pas de modalités de scolarisation/Pas de niveaux d'enseignement » : Scolarité
- « Pas de quotité de temps de scolarisation interne / Pas de demi-journée hebdomadaire interne / Pas de demi-journée hebdomadaire externe » : Cette anomalie est liée au dossier ayant des scolarisations à la fois dans le milieu ordinaire et le médico-social. Tout dossier ayant ce type de scolarisation (scolarisation partagée au sens d'AGESH) se doit d'être composé de deux
  - Une scolarisation principale -en milieu ordinaire, si l'on veut

Comptabiliser le dossier pour l'enquête

- Une quotité de scolarisation à Temps partiel
- Un nombre de demi-journées par semaine définie
- Une scolarisation secondaire en Médico-Social Externe
  - Une quotité de scolarisation à Temps partiel
  - Un nombre de demi-journées par semaine définie
- Tout dossier ayant une scolarisation dite « partagée » se doit d'avoir les éléments mentionnés ci-dessus.

| Principale 📃                                                                         | Établissement 🛛 📃                                                                  | Modalité 📃                                                                                              | UPE2A | Classe 📃                           | Niveau 📃                           | Quotité 📃                                 |
|--------------------------------------------------------------------------------------|------------------------------------------------------------------------------------|----------------------------------------------------------------------------------------------------|-------|------------------------------------|------------------------------------|-------------------------------------------|
| oui                                                                                  | 0311885F<br>ECOLE PRIMAIRE<br>PUBLIQUE LOUISE<br>MICHEL<br>31360 SAINT-<br>MARTORY | Dispositif ULIS<br>(TMA – Troubles<br>multiples associés<br>(pluri-handicap ou<br>maladie invalidante)) | non   | Cours<br>Élémentaire<br>1ère année | Cours<br>Élémentaire<br>1ère année | Temps<br>partiel<br>(5 demi-<br>journées) |
| non 0320592V<br>INSTITUT MEDICO<br>EDUCATIF DOMAINE<br>DE PAGES<br>32160 BEAUMARCHES |                                                                                    | Unité<br>d'enseignement                                                                                 | non   | Cours<br>Élémentaire<br>1ère année | Cours<br>Élémentaire<br>1ère année | Temps<br>partiel<br>(3 demi-<br>journées) |

• A titre d'information, « changement d'établissement car hors secteur » /

« Etablissement scolaire principal différent de l'établissement de secteur » : alerte sur le fait qu'il existe des dossiers sur votre secteur pour lesquels les informations suivantes ne sont pas identiques (Elles ne sont en aucun cas bloquantes pour les enquêtes n° 3 et n° 12) :

• L'établissement de secteur de l'ERSH (Section - Fiche de synthèse) -

L'établissement qui fait la liaison entre un ERSEH et le dossier suivi.

 L'établissement de scolarisation principal (Section –Scolarisation) – L'établissement de scolarisation du dossier qui peut être hors secteur (Cas des ULIS où suivi de cohorte)

## 8. La démarche

## 9. Générer les fichiers

| 🔺 Accueil | ④ Élève Mikaël ABDESSELAM                      | <ul> <li>Partenaires</li> </ul> | Référentiels                                                    | ④ Agenda                                        | <ul> <li>Transferts</li> </ul>                             | Éditions                                           | Mon Compte                                                   | FAQ                                    |                                               |
|-----------|------------------------------------------------|---------------------------------|-----------------------------------------------------------------|-------------------------------------------------|------------------------------------------------------------|----------------------------------------------------|--------------------------------------------------------------|----------------------------------------|-----------------------------------------------|
|           |                                                |                                 |                                                                 |                                                 |                                                            |                                                    |                                                              |                                        |                                               |
| Outils    | disponibles                                    |                                 |                                                                 |                                                 |                                                            |                                                    |                                                              |                                        |                                               |
| 1         | Montée pédagogique de<br>2023/2024 à 2024/2025 | Effect<br>Atten<br>Les él       | ter la montée péda<br>ition: Les passages<br>lèves avec une sco | agogique des<br>SEcole vers C<br>Iarisation à c | : élèves de l'ann<br>Collège et Collèg<br>domicile ne sont | ée scolaire 20<br>e vers Lycée s<br>pas pris en c  | 23/2024 à 2024/2<br>'effectue mais vou<br>ompte dans la base | 2025.<br>Is devez ensi<br>cule d'année | uite renseigner l'établissement.<br>scolaire. |
| <br>2     | Montée pédagogique de<br>024/2025 à 2025/2026  | Effect<br>Atten<br>Les él       | ter la montée péda<br>tion: Les passages<br>lèves avec une sco  | agogique des<br>Ecole vers (<br>larisation à c  | élèves de l'ann<br>Collège et Collèg<br>domicile ne sont   | ée scolaire 20<br>e vers Lycée s<br>pas pris en co | 24/2025 à 2025/2<br>'effectue mais vou<br>ompte dans la base | 2026.<br>Is devez ensi<br>cule d'année | uite renseigner l'établissement.<br>scolaire. |
|           | Enquete<br>DGESCO                              | Créer<br>Ce fic                 | le fichier pour l'er<br>hier sera au forma                      | nquête DGES<br>at CSV 🗸                         | CO à la date du                                            | 01/10/2023                                         | et pour le                                                   | premier 🗸                              | degré.                                        |

L'outil de génération des fichiers se trouve dans « Mon compte – Mes outils ». La date d'effet est renseignée par défaut mais il est possible de la modifier. Vous pouvez ensuite sélectionner le premier / second degré ainsi que le format de sortie.

Désormais une pop-up de confirmation s'affiche lors de l'export des enquêtes n°3 et n°12

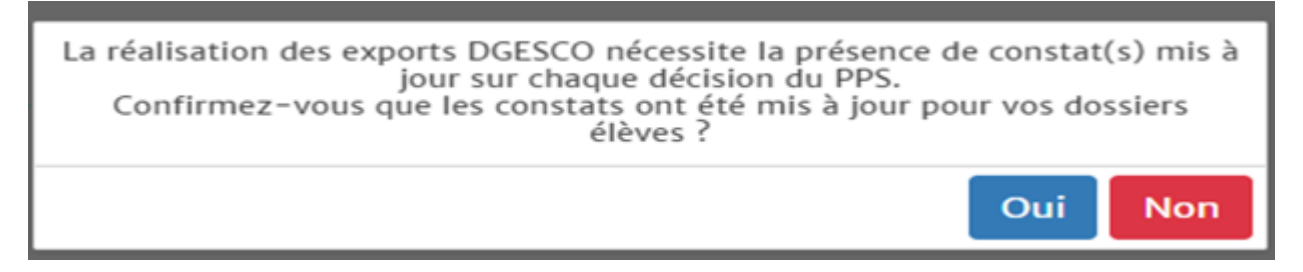

En générant les fichiers d'enquête, le système va automatiquement renseigner le champ ID DGESCO des élèves dans la colonne « Élève » du vivier.

Ce champ peut contenir deux types d'information. Un identifiant afin de faire le lien entre un élève, le fichier et la ligne. Pour plus de détails, voir le point « ID DGESCO » ci-dessous.

| ld DGESCO: 2d6123                           | 09/09/06 | OBLEGE PRIVE JEANNE D'ARC<br>APT<br>35                                | 0 | ©<br>16/a2/19(M)<br>06/a2/19(M)<br>06/a4/19(S)                            | NOTIFICATION(S) EN COURS<br>AESH-//( (JI/U8/22)<br>FC*1                                                              | 0 | 0                                                  |   | Synthèse<br>P.P.S.<br>Proches<br>Scolarisation<br>Soins<br>E.S.S.<br>Transférer |
|---------------------------------------------|----------|-----------------------------------------------------------------------|---|---------------------------------------------------------------------------|----------------------------------------------------------------------------------------------------|---|----------------------------------------------------|---|---------------------------------------------------------------------------------|
| AHMIDOUT<br>Anass<br>Id DGESCO: DXCLU (HEM) | 07/04/11 | 08467220<br>IINSTITUTI MEREDEROKATI<br>TOLINATTI<br>SAKANON<br>GEZ    | 0 | 11/02/21(5)<br>25/06/26(5)<br>25/06/26(8)                                 | NETTI (CATION(N) EN COURS<br>(N) (34/13/24)<br>SEISAD pour déficience<br>Intellectuelle (31/12/24)<br>fúl            | 0 | Libéral<br><u>Orthophoniste</u> depuis<br>01/09/17 | 0 | Synthèse<br>P.P.S.<br>Proches<br>Scolarisation<br>Soins<br>E.S.S.<br>Transférer |
| Id DGESCO: 1d6176                           | 20/11/12 | OSACATOR<br>11000-11100-010400-PONDQUA<br>JI AN GACNED<br>AP1<br>K1 2 | 0 | oriasian <mark>(w)</mark><br>mining <mark>(a)</mark><br>nghing <b>(a)</b> | NETTI (CATION(S) EN COURS<br><u>ALSEE M (SE/MESSA)</u><br>SESSAD pour déficience<br>Intellectuelle (JS/AC/24)<br>[A] | 0 | Libéral<br><u>Autre</u> depuis 01/10/20            | 0 | Synthèse<br>P.P.S.<br>Proches<br>Scolarisation<br>Soins<br>E.S.S.               |

Vérifier les dossiers non pris en compte avant l'extraction

Les dossiers non pris en compte dans le fichier d'enquête sont identifiés par une information en

Id DGESCO: EXCLU (PS)

rouge, similaire à l'image ci-dessous :

Ci-dessous la signification pour chacune de ces informations :

| Informations | Cause(s) / Significations(s)                                                                          |  |  |  |  |  |
|--------------|----------------------------------------------------------------------------------------------------|--|--|--|--|--|
| EXCLU DF     | Dossier clôturé au sein de l'application AGESH                                                        |  |  |  |  |  |
| EXCLU PS     | Dossier sans scolarisation principale                                                                 |  |  |  |  |  |
| EXCLU HEN    | Dossier dont la scolarisation principale est un établissement non associé au ministère de             |  |  |  |  |  |
|              | l'Éducation nationale (Médico-sociale, Agricole, Associatif, etc.) et dont la scolarisation n'est pas |  |  |  |  |  |
|              | à                                                                                                    |  |  |  |  |  |
|              | domicile (CNED)                                                                                       |  |  |  |  |  |
| EXCLU PP     | Dossier sans décision \ notification MDPH et sans aucune préconisation d'aménagement                  |  |  |  |  |  |
|              | pédagogique MDPH .                                                                                    |  |  |  |  |  |
| EXCLU PE     | Dossier dont l'établissement de scolarisation principale ou partagée dispose d'un RNE (UAI)           |  |  |  |  |  |
|              | invalide                                                                                              |  |  |  |  |  |

Attention : Avant de charger les fichiers sur la plateforme ministérielle, il est nécessaire de contrôler que les dossiers indiqués « exclus » correspondent effectivement à des situations de scolarisation non prises en compte dans les enquêtes n°3 et n°12. Les dossiers « exclus PS » et « exclu PP » doivent particulièrement être vérifiés.

Pour rappel, les enquêtes n° 3 et n°12 sont exhaustives, elles doivent recenser tous les élèves en situation de handicap bénéficiant d'un PPS et scolarisés en milieu ordinaire dans une école ou établissement du ministère de l'éducation nationale (classe ordinaire, appui d'une ULIS, DAR, UEEA, PEJS). Les élèves en situation de handicap scolarisés dans un établissement de l'enseignement agricole ou dans le médico-social (UE, UEE, UEMA) ne font pas partie du champ des enquêtes n°3 et n°12.

Note : Si un dossier est exclu par erreur, il est possible de le mettre à jour et de procéder à une nouvelle extraction AGESH du fichier pour le premier et/ou le second degré. Dans ce cas, l'indication en rouge « exclu » disparaîtra uniquement après que le fichier DGESCO a été généré une nouvelle fois.

#### 9.1 Déposer les fichiers

Après avoir généré le fichier via AGESH et vérifié les fichiers exclus, le placer dans le répertoire souhaité.

Pour téléverser les données sur la plateforme, il suffit de se connecter sur le site de collecte des enquêtes n° 3 et n° 12 (<u>https://dep.adc.education.fr/hand/</u>) et sélectionner le menu :

| Premier degré 🖲 Second degré 🔘                                                                                                    |                                                                                                    |              |                                                       |                  |                                     |          |             |       |  |  |  |
|----------------------------------------------------------------------------------------------------|----------------------------------------------------------------------------------------------------|--------------|-------------------------------------------------------|------------------|-------------------------------------|----------|-------------|-------|--|--|--|
| Instructions, nomenclature                                                                                                    | Fin de saisie                                                                                                    | Sulvi/saisle | Charger vos<br>données à partir<br>d'un fichier Excel | Liste des élèves | Récupérer sous<br>Excel vos données | Tableaux | Coordonnées | Panel |  |  |  |
| Premier degré > choix fichier Excel                                                                                                    |                                                                                                    |              |                                                       |                  |                                     |          |             |       |  |  |  |
| Chargement de vos données à partir d'un fichier Excel                                                                                                    |                                                                                                    |              |                                                       |                  |                                     |          |             |       |  |  |  |
| Afin d'éviter la saisie élève par élève vous pouvez introduire un fichier dans l'application.<br>Après avoir introduit le fichier vous pourrez ajouter, modifier et supprimer des élèves dans l'application. |                                                                                                    |              |                                                       |                  |                                     |          |             |       |  |  |  |
| Choisir le fichier :<br>Parcourir Aucun fichier sélectionné.<br>de type CSV (séparateur : point-virgule ) *                                                                                                  |                                                                                                    |              |                                                       |                  |                                     |          |             |       |  |  |  |
|                                                                                                    | Envoi<br>* Pour créer un fichier de type csv avec Excel choisir : Fichier sauvegarder sous type de fichier: CSV (séparateur : point-virgule ) |              |                                                       |                  |                                     |          |             |       |  |  |  |

Après avoir envoyé le fichier, le tableau récapitulatif suivant s'affiche :En rouge : les anomalies bloquantes (cf. § « Les erreurs de renseignement des enquêtes)

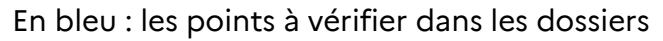

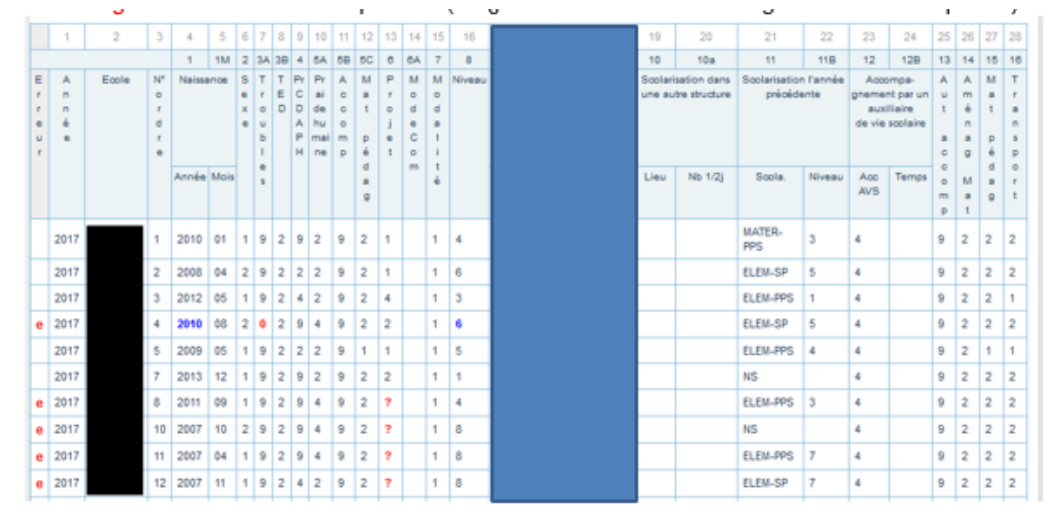

#### 9.2 ID DGESCO

L'identifiant DGESCO au sein de l'application AGESH est l'identifiant d'ordre qui permet de faire le lien entre un dossier dans l'application AGESH et la ligne correspondante dans le fichier d'enquête généré.

Cet identifiant n'apparaît que lorsqu'un dossier remplit les conditions nécessaires (voir la note d'instruction) à l'enquête éditée par la DEPP et la DGESCO avant chaque enquête.

ATTENTION : Ce champ est renseigné lorsque le fichier est généré ! Il se peut donc que l'information qui s'affiche ne soit plus en adéquation avec l'état réel du dossier.